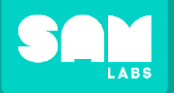

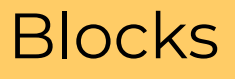

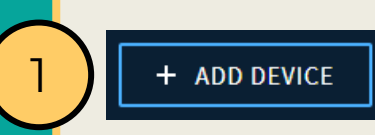

Click 'ADD DEVICE' Select device(s) from list

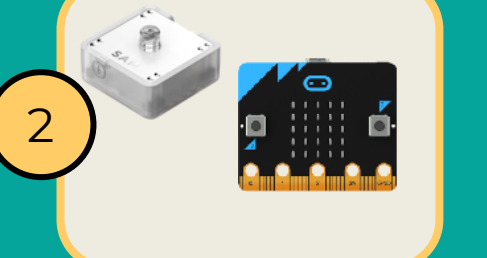

# Turn on the Light Sensor Connect the micro:bit battery

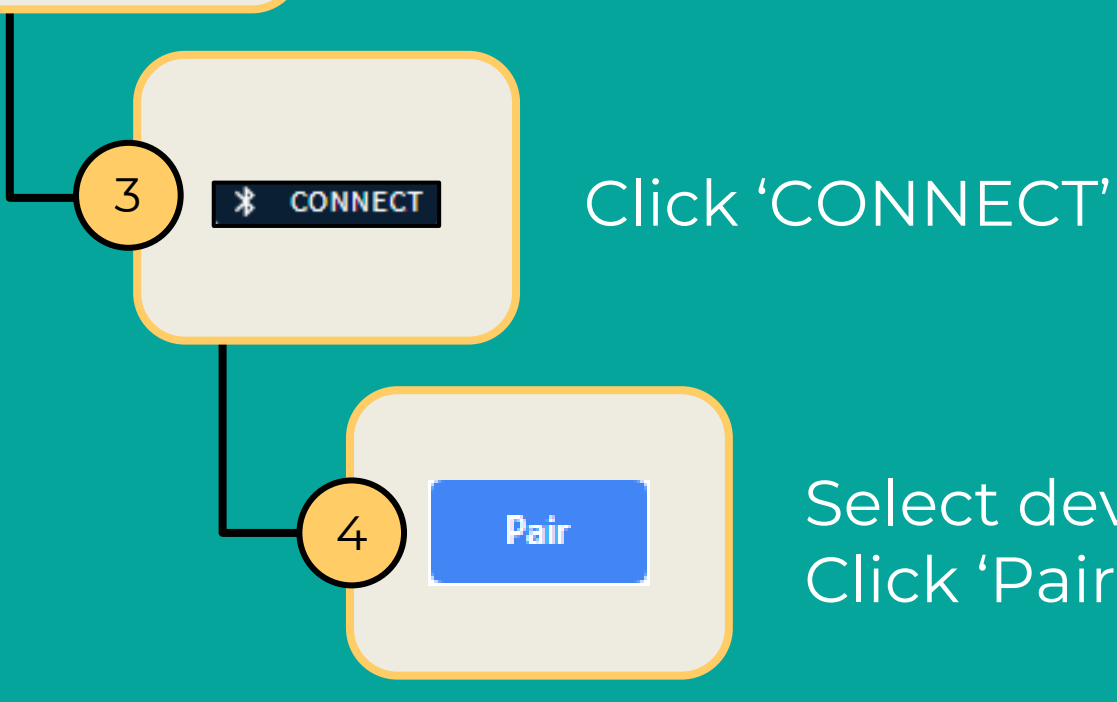

Select device from list Click 'Pair'

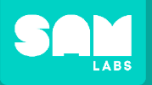

### Create a program using selection and conditions

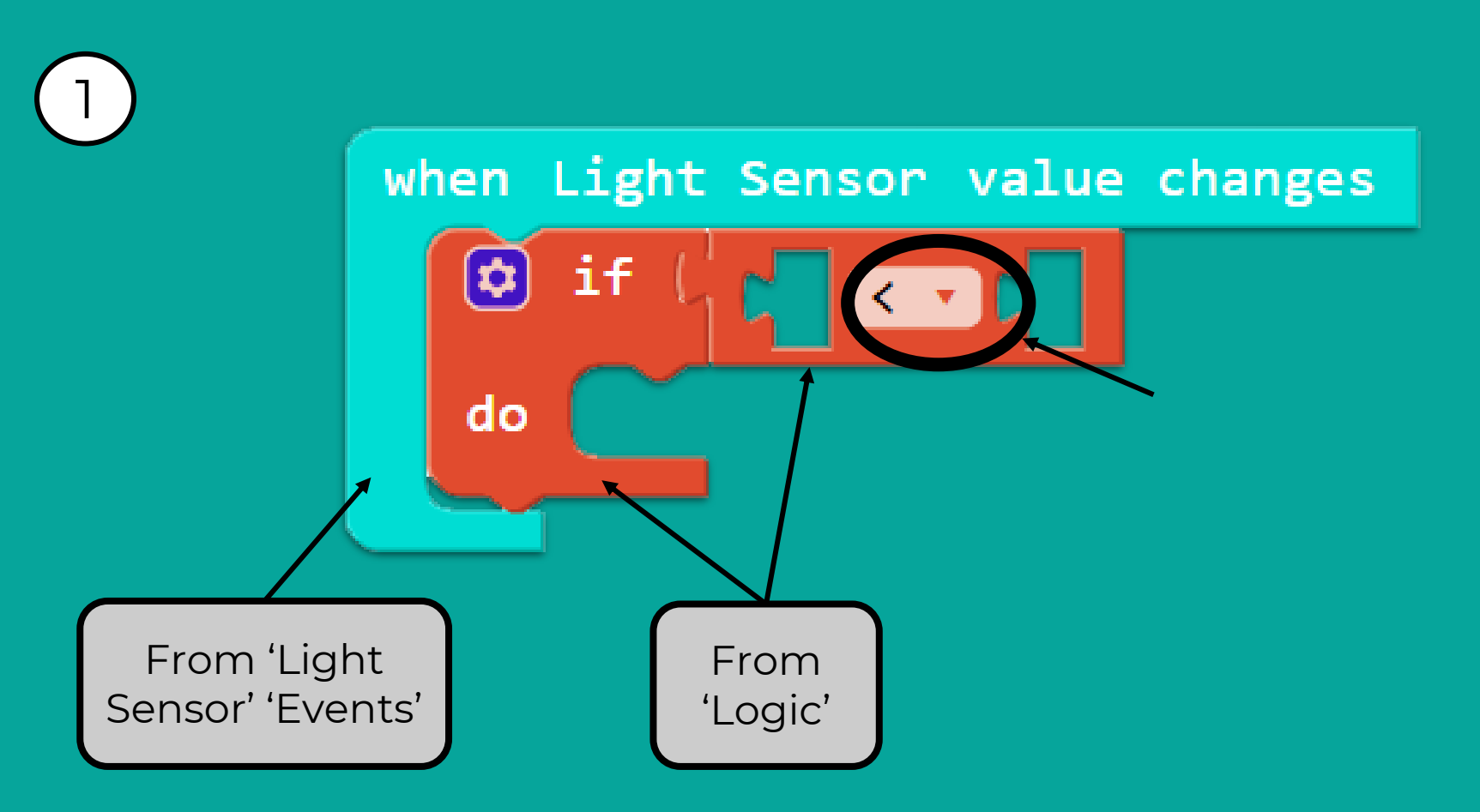

SAM

Let's Build

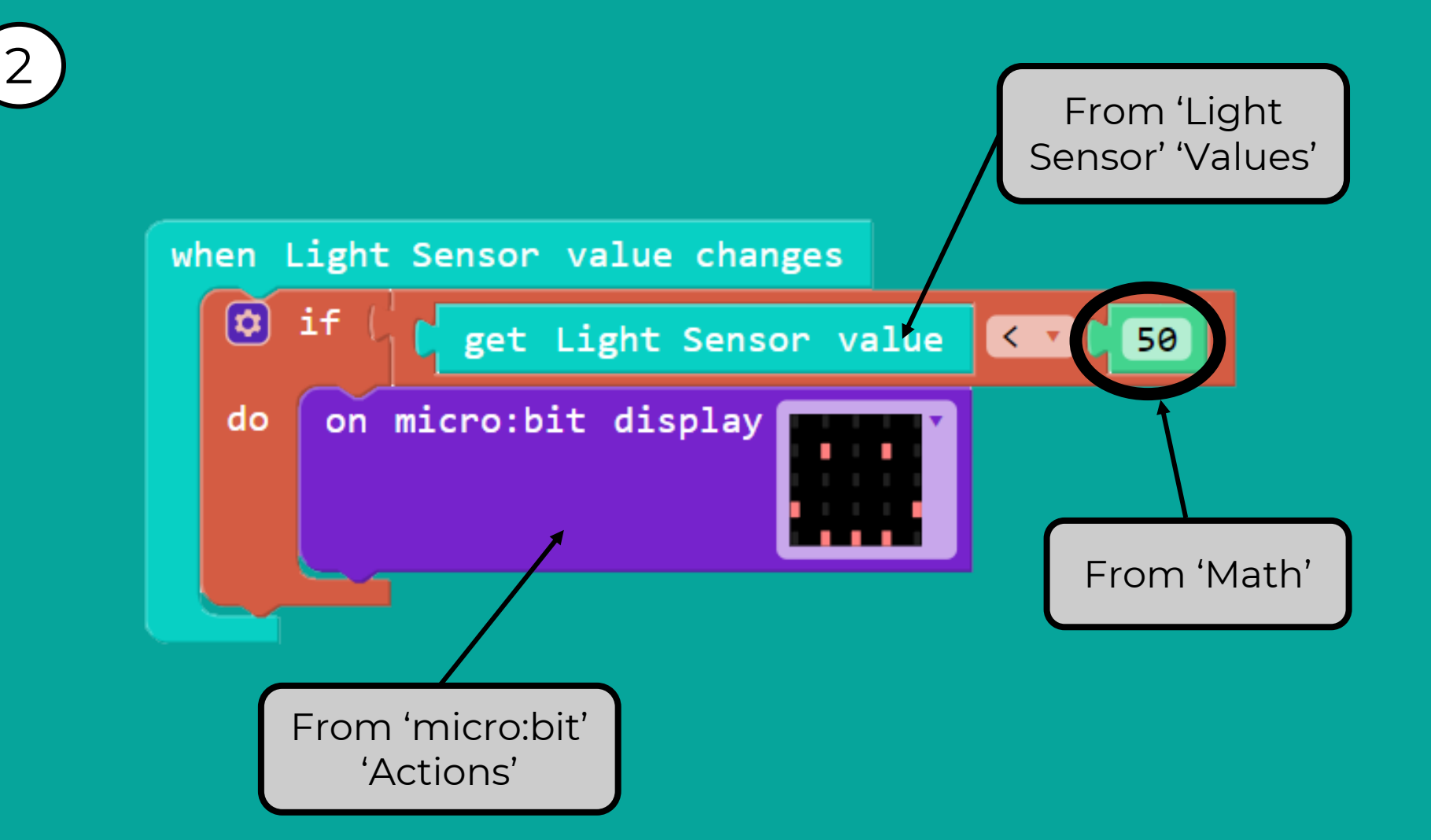

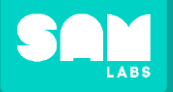

+ ADD DEVICE

2

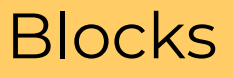

# Click 'ADD DEVICE' Select device(s) from list

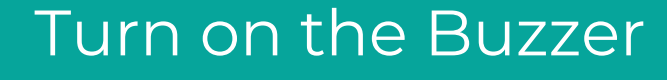

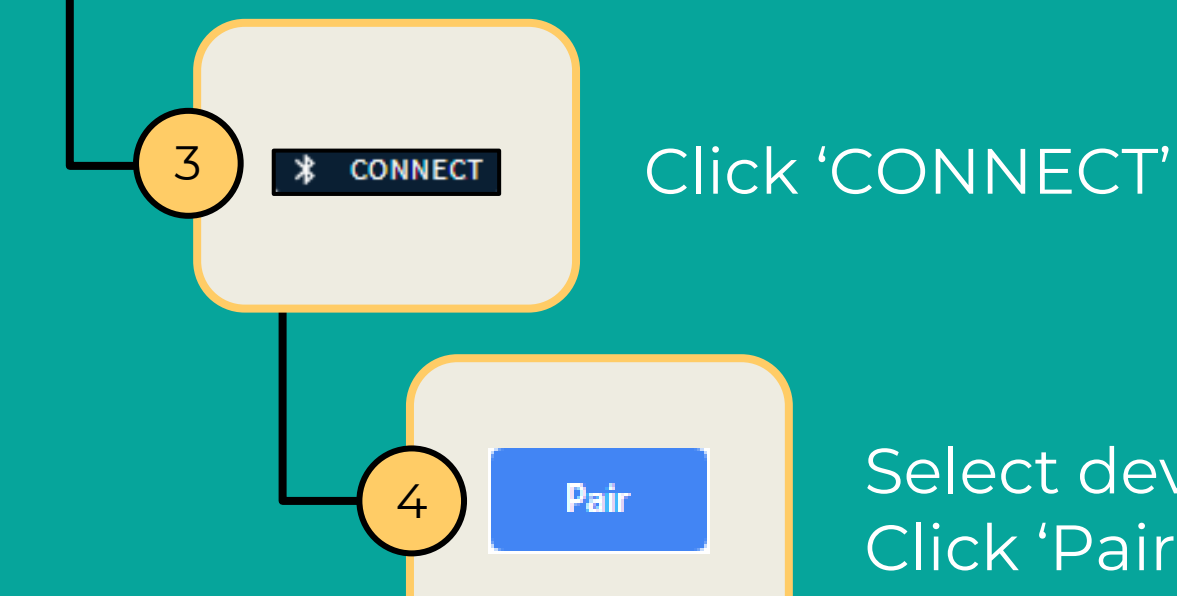

## Select device from list Click 'Pair'

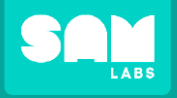

50

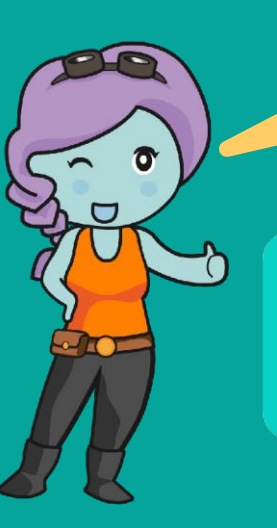

#### First, remove these two blocks:

### when Light Sensor value changes

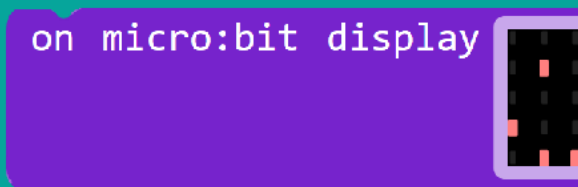

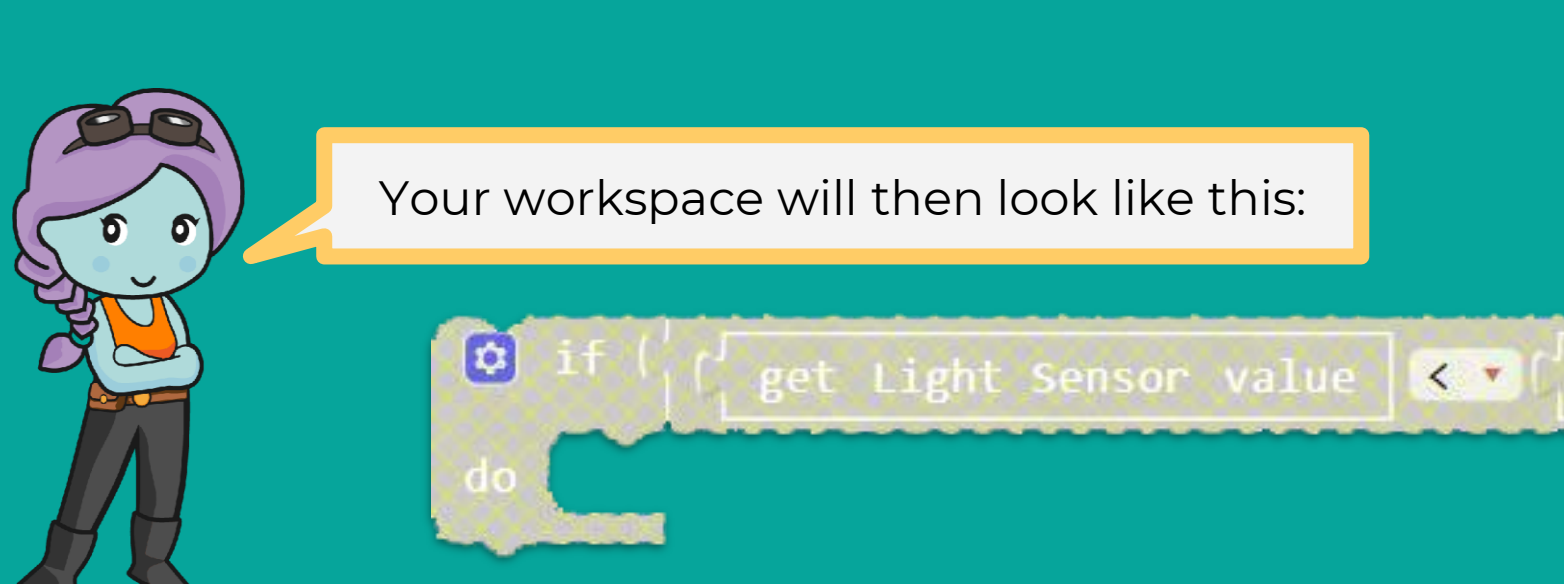

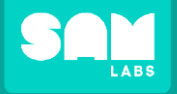

0 0

5 seconds will allow you time to run the micro:bit test.

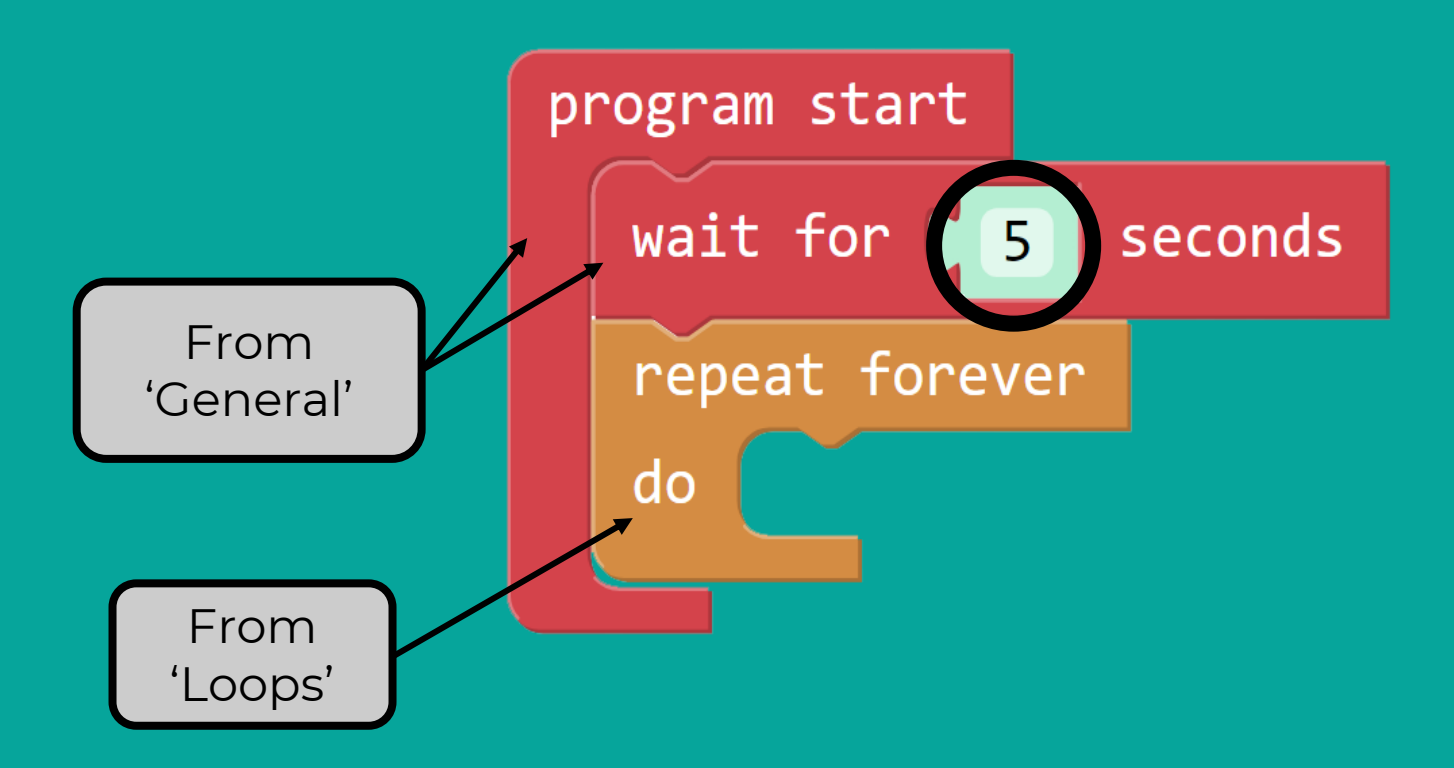

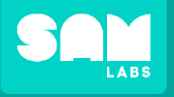

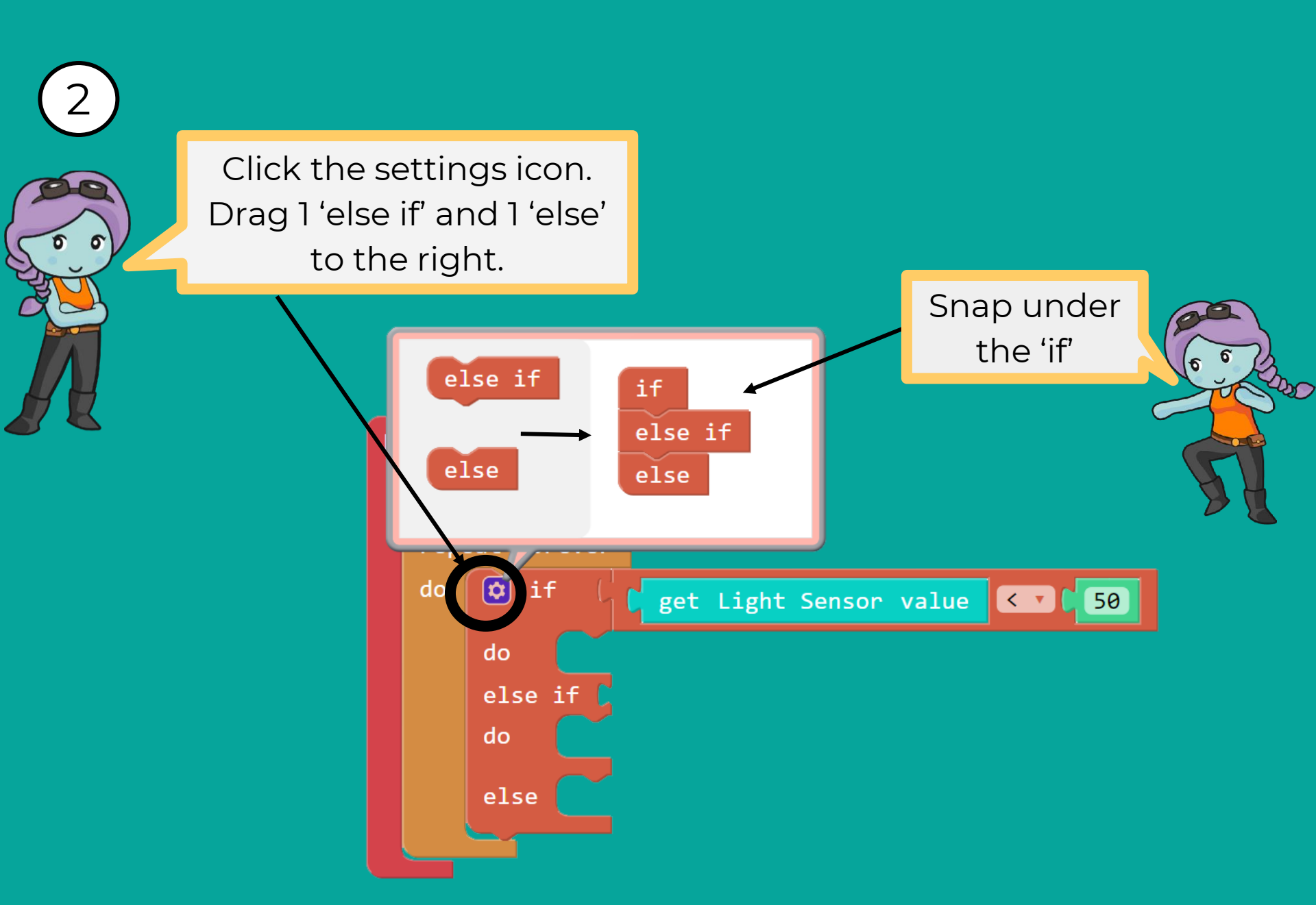

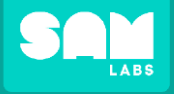

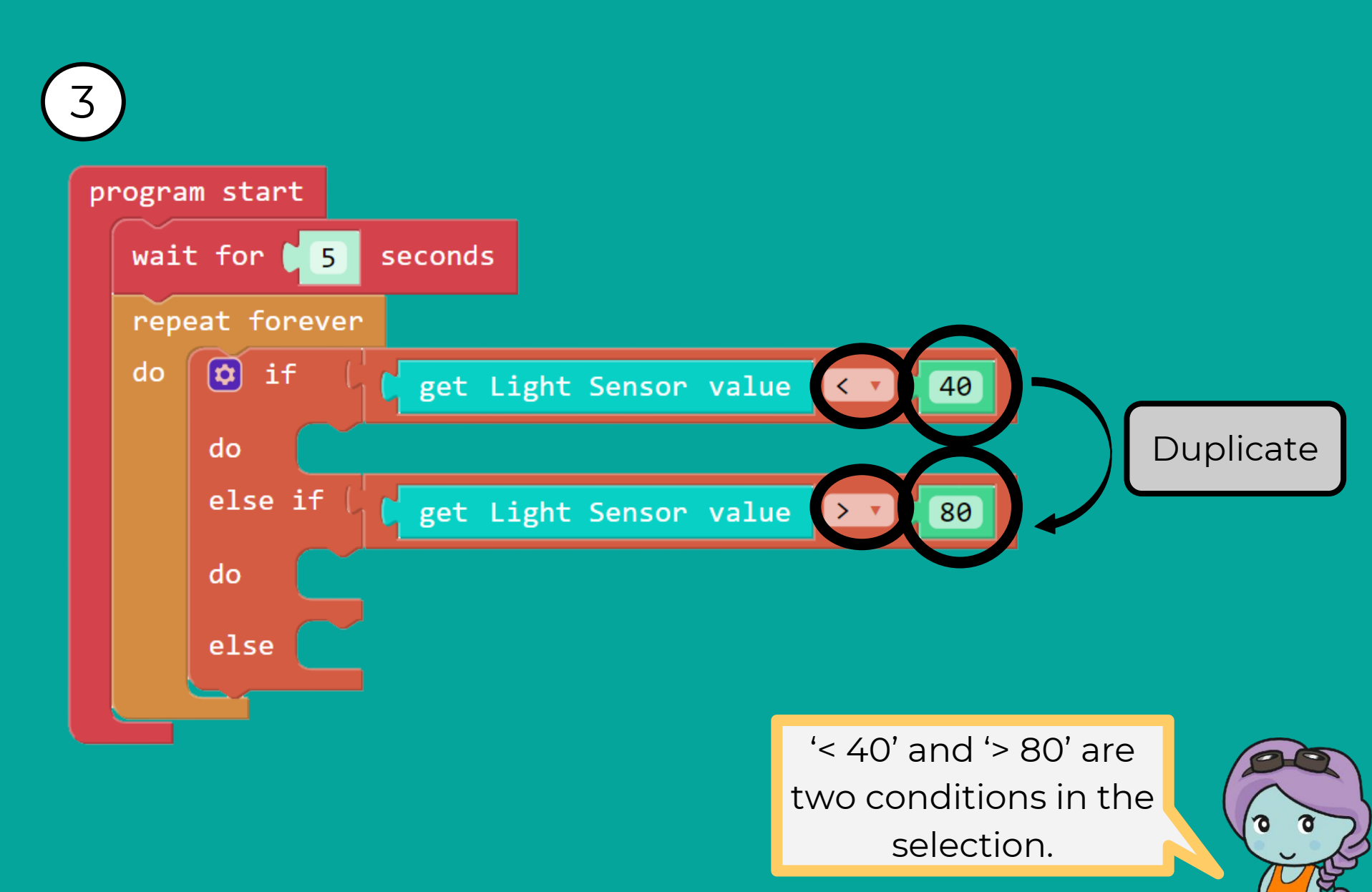

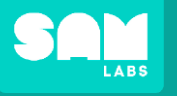

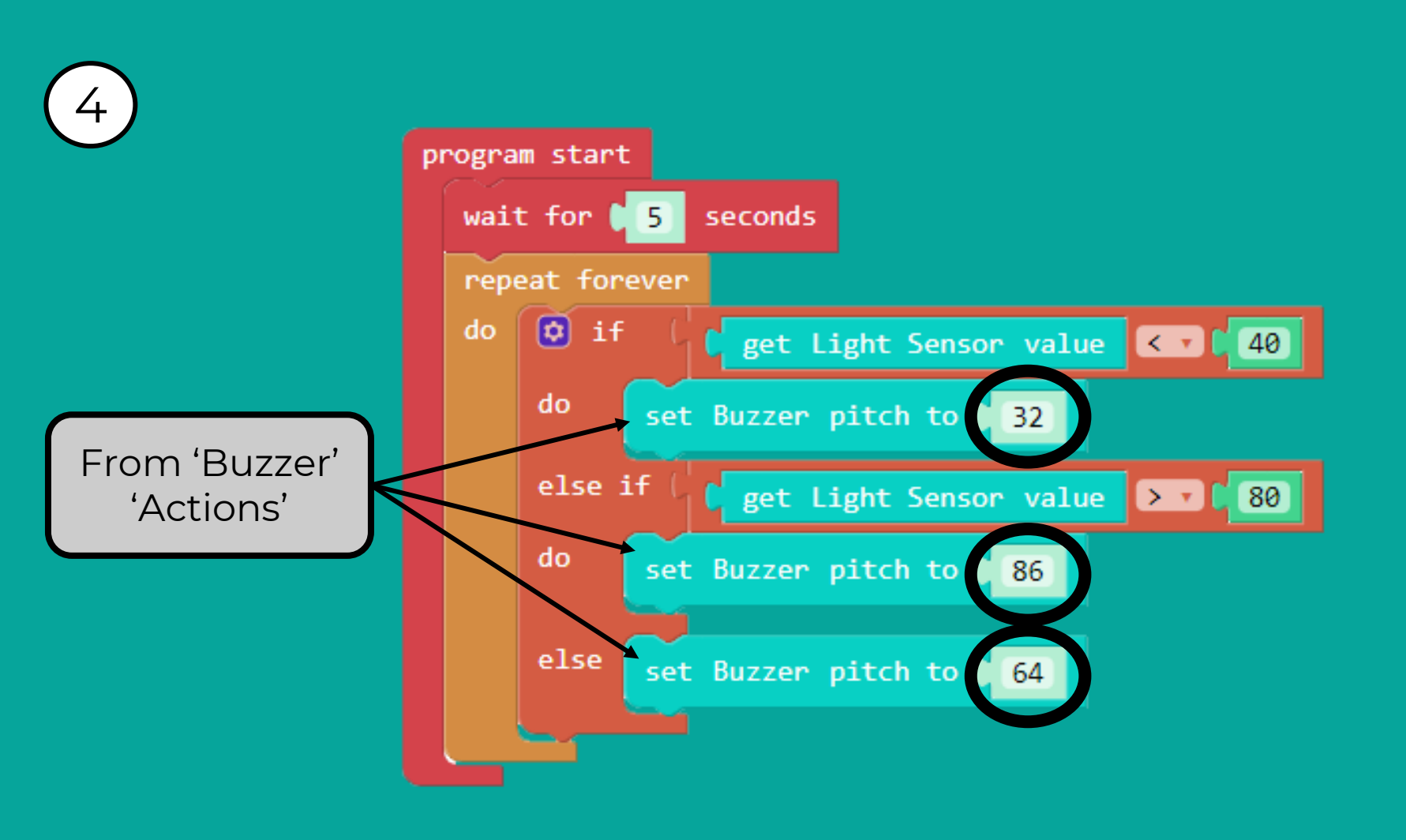

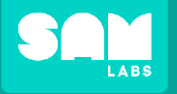

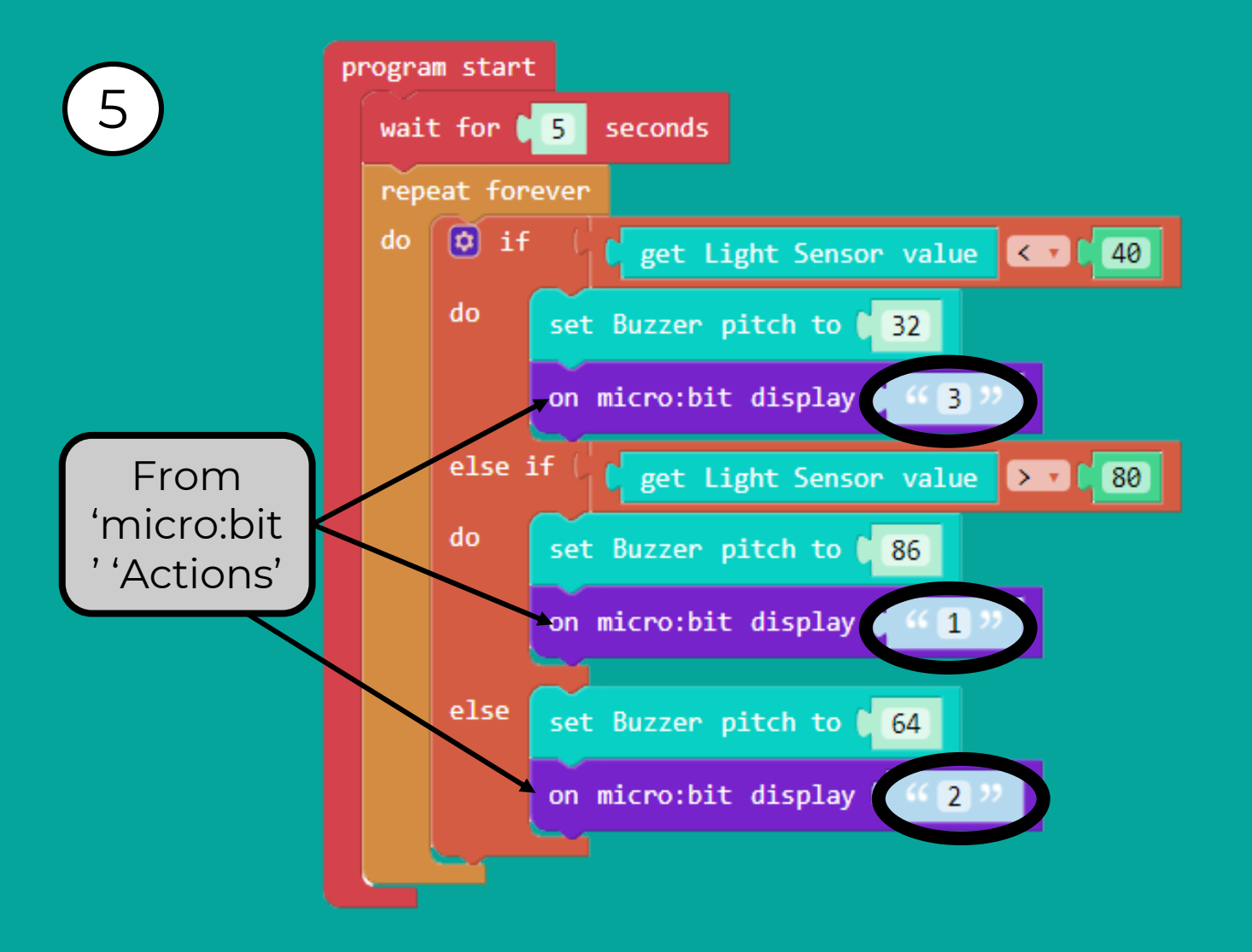

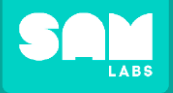

### Challenge: Test your program

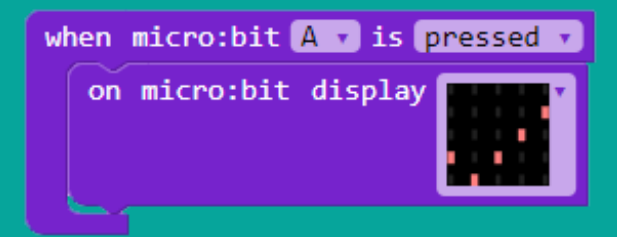

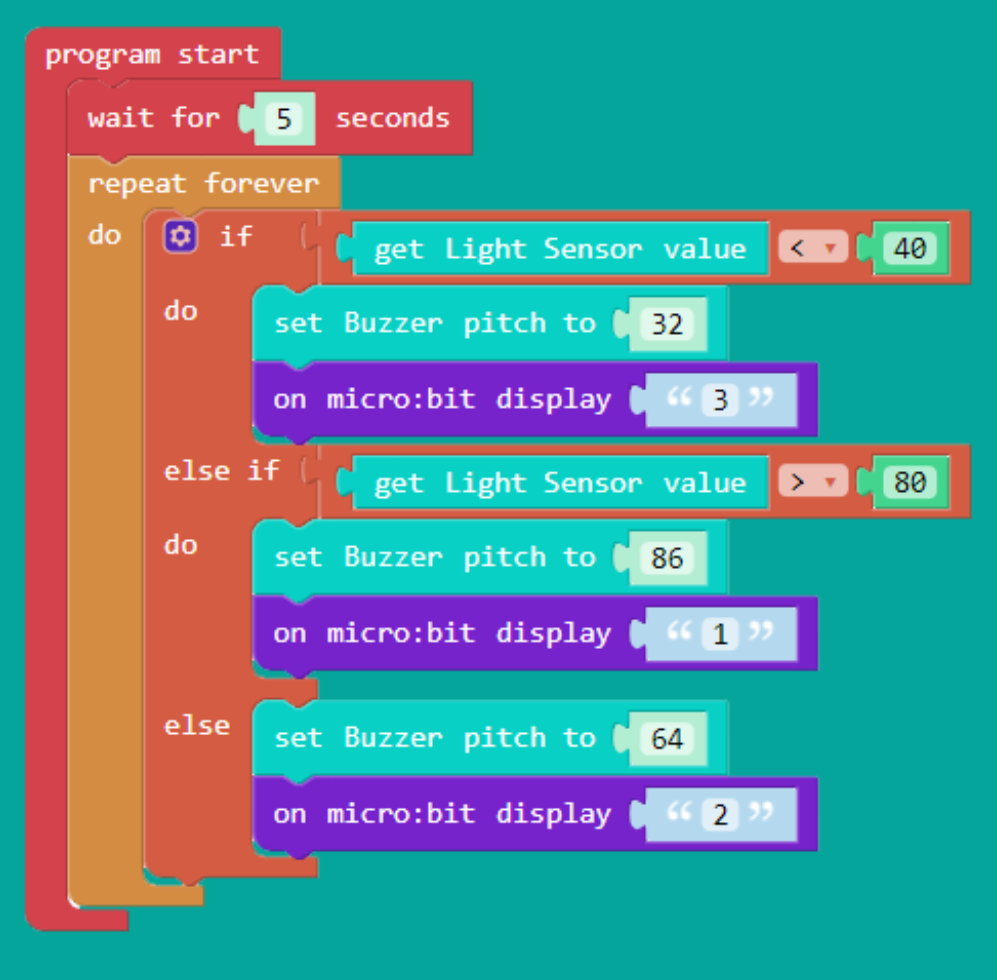